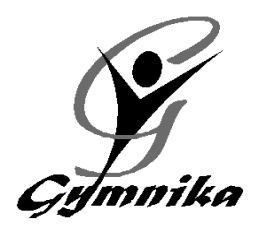

# **INFORMATIONS – ÉTÉ 2019** SECTEUR COMPÉTITIF / GYMNASTIQUE MASCULINE

#### **INSCRIPTION** : DU 16 au 24 juin via votre compte web Gymnika N.B.: Vous devez vous inscrire selon le nouveau groupe de votre enfant.

### SESSION ESTIVALE : Du mardi 25 juin au vendredi 23 août

## SAISON RÉGULIERE : Du mardi 3 septembre au samedi 13 juin

|                               | Entraineur          | Nombre      | Horaire                               |  |
|-------------------------------|---------------------|-------------|---------------------------------------|--|
|                               |                     | d'heure     |                                       |  |
| Club école                    |                     |             |                                       |  |
| Petite Relève                 | Raphaëlle           | 5hrs/sem.   | Lundi et mercredi 17h à 19h30         |  |
| Avenir                        | Tibo                | 9hrs/sem.   | Lundi, Mardi et Jeudi de 13h à 16h    |  |
| Espoir                        | Sarina              | 12hrs/sem.  | Lun, Mar, Jeu et Vend de 8h30 à 11h30 |  |
| Circuit régional / provincial |                     |             |                                       |  |
| Régional                      | Sarina              | 9hrs/sem.   | Lundi, Mercredi et Jeudi de 13h à 16h |  |
| Sport-étude                   |                     |             |                                       |  |
| Primaire                      | Tibo et J-Sébastien | 15hrs / sem | Lundi au Vendredi 8h30 à 11h30        |  |
| Secondaire                    | Tibo et J-Sébastien | 20hrs/sem.  | Lundi au Vendredi 8h30 à 13h30        |  |

#### COUT :

|               | Minimum<br>6 semaines | + 1 sem. supp<br>(7 semaines) | + 2 sem. supp<br>(8 semaines) | + 3 sem. supp<br>(9 semaines) |
|---------------|-----------------------|-------------------------------|-------------------------------|-------------------------------|
| 5hrs/semaine  | 280\$                 | + 30\$                        | + 50\$                        | + 70\$                        |
| 9hrs/semaine  | 340\$                 | + 40\$                        | + 65\$                        | + 85\$                        |
| 12hrs/semaine | 400\$                 | + 45\$                        | + 70\$                        | + 95\$                        |
| 15hrs/semaine | 470\$                 | + 50\$                        | + 80\$                        | + 110\$                       |
| 20hrs/semaine | 620\$                 | + 65\$                        | + 110\$                       | + 160\$                       |
| Sport-Études  | + 70\$ physiothérapie |                               |                               |                               |

#### Utilisation du camp de jour jumelé avec un horaire de jour :

Si votre enfant s'entraine de jour, vous pouvez utiliser le camp de jour à temps partiel pour compléter les jours d'entrainement ou votre semaine. Calculer les heures en Incluant le service de garde.

| Nombre d'heure d'utilisation<br>du camp de jour | 5-10hrs/sem | 11-15hrs/sem | 16-20hrs/sem | 21-25hrs/sem | 26-30hrs/sem |
|-------------------------------------------------|-------------|--------------|--------------|--------------|--------------|
|                                                 | 50\$ /sem   | 70\$/sem     | 90\$/sem     | 110\$/sem    | 130\$/sem    |

## **PROCÉDURES D'INSCRIPTION**

Pour consulter votre compte:

- Sur la page d'accueil de notre site Internet (www.gymnika.com), cliquez sur le bouton noir "consulter mon compte"
- Dans la section "Êtes-vous déjà inscrit avec votre courriel?" entrez votre courriel et votre mot de passe personnel puis cliquez sur "se connecter"

Pour s'inscrire à une activité/groupe:

- Cliquez sur le bouton <u>"Inscrire"</u> qui se trouve près du nom du participant dans la section PARTICIPANTS au bas de la page
- Cocher ensuite <u>Secteur compétitif 2019-2020</u> puis cliquez sur "Continuer"
- Dans la liste d'activité, cochez le groupe désiré puis cliquez sur le bouton "Inscrire" au bas de la liste d'activité.

N.B. : Si vous désirez utiliser aussi le camp de jour combiné avec un horaire de jour, faites-le dans un deuxième temps (voir instructions plus bas).

- Dans la fenêtre suivante, dans la section Options, cochez le nombre de semaine(s) supplémentaire(s) que vous désirez ajouter (1, 2 ou 3), lisez les Termes et Conditions puis cliquez sur "J'accepte"
- Sur le prochain écran, cliquez sur "Continuer"
- Le sommaire de votre compte apparaîtra alors à l'écran.

Pour effectuer votre paiement:

- PAR CARTE DE CRÉDIT DIRECTEMENT SUR VOTRE COMPTE :
  - Lorsque vous êtes sur la page de "sommaire du compte"
  - Cliquez sur le bouton "Payer" près du solde à payer
  - Choisir la "Méthode" de paiement soit "carte de crédit paiement complet" vous aurez aussi la possibilité du plan mensuel en plusieurs versements si le solde total est de plus de 400\$.
  - Choisir le "Payeur" et cliquez sur "Procéder"
  - Inscrire les informations relatives à la carte de crédit puis cliquez sur "Payer maintenant"
- PAIEMENT PAR CHÈQUE... en laissant votre paiement dans une enveloppe dans la boîte de communication près de nos bureaux. SVP indiquez sur l'enveloppe Gymnika et sur le chèque le nom de votre enfant.

#### POUR S'INSCRIRE AU CAMP DE JOUR COMBINÉ AVEC UN HORAIRE DE JOUR

- Une fois inscrit au groupe compétitif pour la session d'été, refaire les procédures d'inscription jusqu'à la liste d'activités toujours dans le secteur compétitif.
- Dans la liste d'activité, section Camp de jour (combiné avec entrainement de jour) cochez le nombre d'heures que votre enfant fréquentera le camp de jour pour chaque semaine désirée, puis cliquez sur le bouton "Inscrire" au bas de la liste d'activité.
- Dans la fenêtre suivante, lisez les Termes et Conditions puis cliquez sur "J'accepte"
- Sur le prochain écran, cliquez sur "Continuer"
- Le sommaire de votre compte apparaîtra alors à l'écran.
- Pour le paiement, voir les procédures de paiement plus haut.